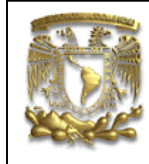

| DATOS GENERAL  | DATOS GENERALES:                               |  |  |  |
|----------------|------------------------------------------------|--|--|--|
| CAMPO:         | DISEÑO MECANICO                                |  |  |  |
| CURSO:         | DISEÑO Y MANUFACTURA ASISTIDOS POR COMPUTADORA |  |  |  |
| PRACTICA No. : | 0004                                           |  |  |  |
| NOMBRE DE LA   | PRACTICA: ANÁLISIS DE ELEMENTO FINITO          |  |  |  |

# PRACTICA 4: ANÁLISIS DEL REMATE DE ESTUFA

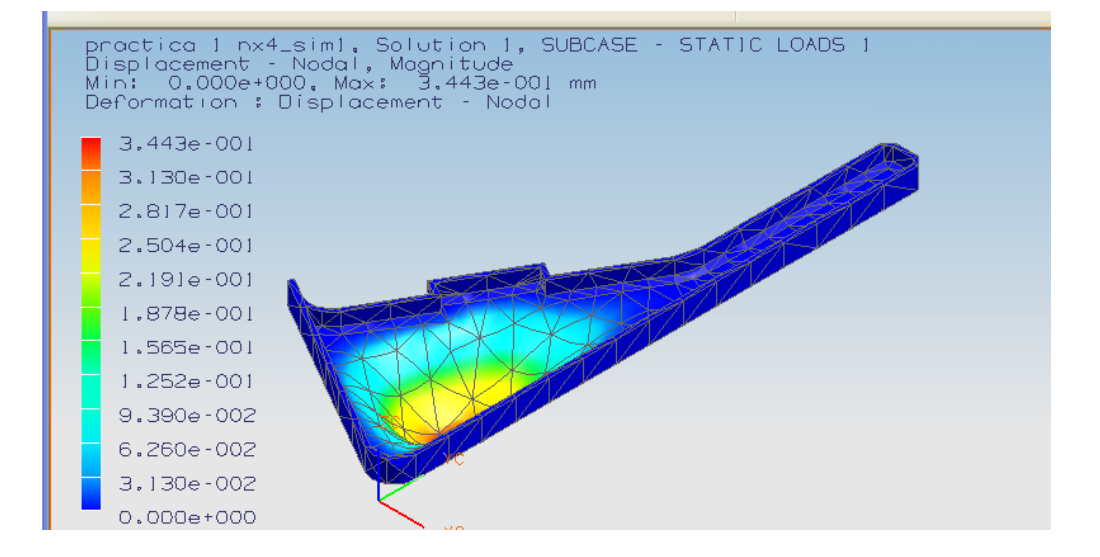

| NOTA: ESTE DOCUMENTO CONSTA DE n HOJAS |        |         |  |  |
|----------------------------------------|--------|---------|--|--|
| NOMBRE Y FIRMA                         |        |         |  |  |
|                                        |        |         |  |  |
|                                        |        |         |  |  |
|                                        | REVISO | ELABORO |  |  |

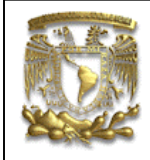

#### Descripción

En la presente práctica se presenta el análisis del remate para estufa, utilizando el método de elemento finito. Utilizando como solucionador el módulo de Nastran incluido en NX5.

#### Objetivo

Mostrar al usuario el uso de las opciones del módulo de elemento finito.

1. En la siguiente práctica se usará el modelo de la figura 1.

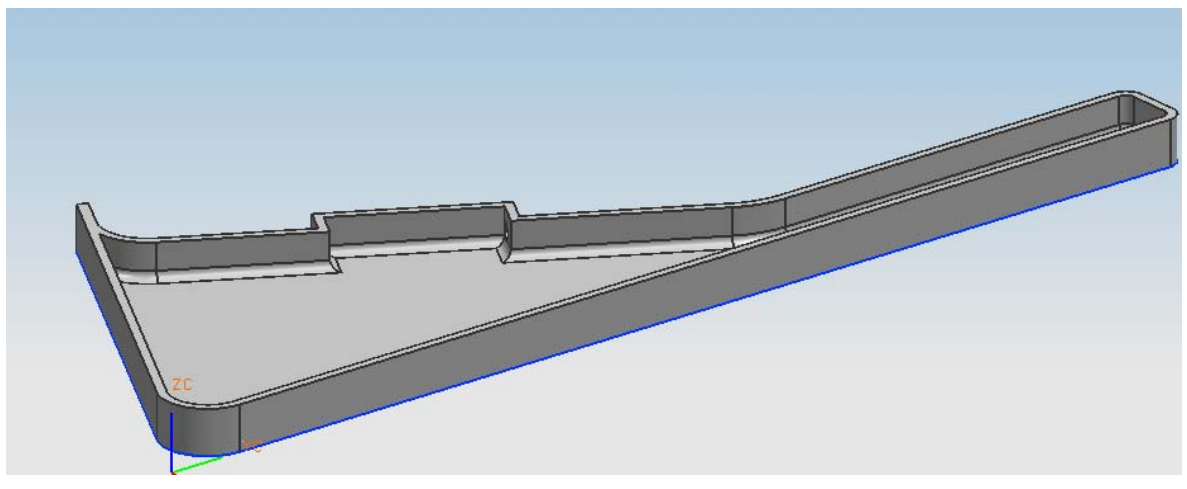

Figura 1 Creación de un modelo.

Abrir un archivo ya existente

<File> <Open...> Nombre del archivo: Practica1 [OK]

2. Inicio del módulo de análisis. <Start> <Advanced Simulation...>

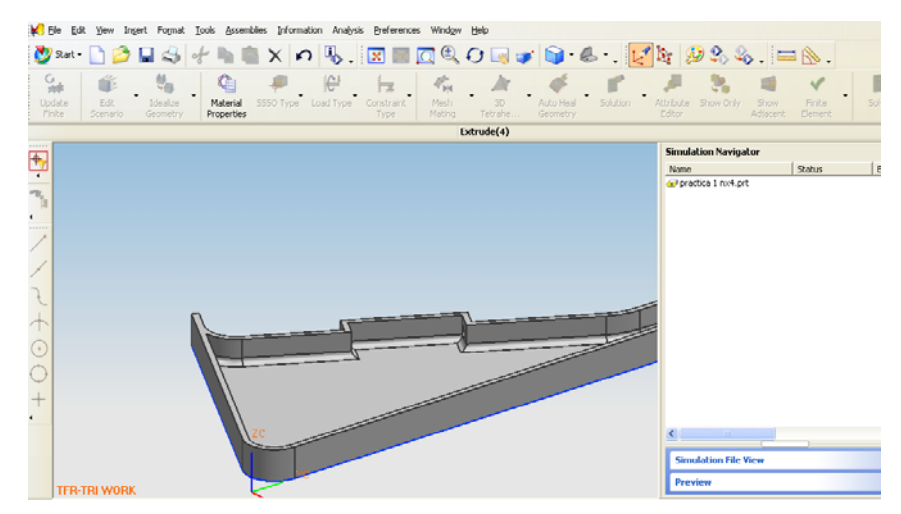

Figura 2

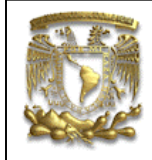

Dentro de la ventana de **Simulaton Navigator**, da clic en el botón del lado derecho del ratón. Y selecciona la opción **New FEM and Simulation** figura 3.

| Simulat | ion Navigator                                 |        |       |
|---------|-----------------------------------------------|--------|-------|
| Name    | ica I and art<br>New FEM<br>New FEM and Simul | Status | Envir |
|         |                                               |        | ,     |

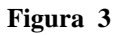

El sistema despliega la ventada de la figura 4, donde es posible definir el tipo de análisis a realizar, para el caso que se trata ahora la opción es **NX NASTRAN** y el tipo **Structural**.

| 🎐 New FEM and                     | Simulation 🛛 🔀            |
|-----------------------------------|---------------------------|
| Simulation Name:                  | practica 1 n×4_sim1.sim   |
| FEM Name:                         | practica 1 n×4_fem1.fem   |
| Idealized Part Name:              | practica 1 nx4_fem1_i.prt |
| 🗸 Associate to part               |                           |
| 🗹 Create Idealia                  | zed Part                  |
| practica 1 n×4                    | 💌 🔛                       |
| Bodies to use                     |                           |
| <ul> <li>Use all bodie</li> </ul> | s 🔘 Select bodies         |
| Geor                              | netry Options             |
| Default Language:                 |                           |
| Solver:                           | NX NASTRAN 🛛 👻            |
| Analysis Type:                    | 5tructural 🗸 🗸            |
| Description:                      |                           |
|                                   |                           |
|                                   |                           |
|                                   |                           |
| ·                                 |                           |
|                                   | OK Cancel                 |
|                                   |                           |

Figura 4

Nota que se general tres tipos de archivos con las siguientes extensiones: **sim, fem** y **prt**.

#### [**OK**]

A continuación aparece la ventana que determina el tipo de solución **SESTATIC 1001**.

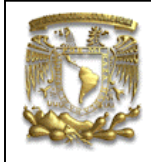

| Create Solution      |                               |  |
|----------------------|-------------------------------|--|
| Name: Solution 1     |                               |  |
| Solver               | NX NASTRAN 🔽                  |  |
| Analysis Type        | Structural 🛛 🗸                |  |
| Solution Type SESTAT | TIC 101 - Single Constraint 🔽 |  |
| Automatically Creat  | te Step or Subcase            |  |
|                      | ▼]                            |  |
| OK Apply Cancel      |                               |  |
|                      |                               |  |

#### Figura 5

# [**OK**]

3. Ahora se va a asignar material al modelo, selecciona en Window la parte Practica 1 fem1.fem.

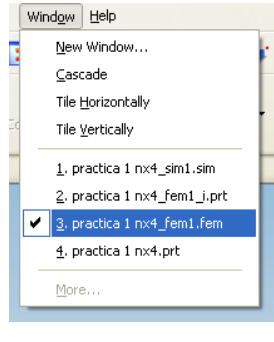

Figura 6

¢ Selecciona el siguiente icono Material Properties , aparece la ventana que se muestra en la figura 7, no existen materiales seleccionado, sin embargo existe una librería de donde se Ø

ſ

selecciona el material, da clic en el siguiente icono

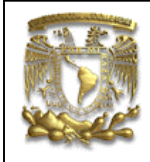

|                                                                                                    |                    | * |                                                           |        |       |
|----------------------------------------------------------------------------------------------------|--------------------|---|-----------------------------------------------------------|--------|-------|
| Material /                                                                                                    | Category           |   |                                                           |        |       |
|                                                                                                    |                    |   |                                                           |        |       |
|                                                                                                    |                    |   |                                                           |        |       |
| Materials Inherited                                                                                                    | Part               |   |                                                           |        |       |
| ategory                                                                                                    |                    |   |                                                           |        |       |
| ategory<br>brary Reference<br>Isotropic Orthotropic A<br>Mass Density                                                                                                    | nisotropic Fluid   |   | kg/mm^3                                                   | ~      | ^     |
| ategory<br>brary Reference<br>Isotropic Orthotropic A<br>Mass Density<br>Reference Temperature                                                                                                    | nisotropic Fluid   |   | kg/mm^3                                                   | ~      |       |
| ategory<br>brary Reference<br>Isotropic Orthotropic A<br>Mass Density<br>Reference Temperature<br>Young's Modulus                                                                                    | nisotropic Fluid   |   | kg/mm^3<br>C<br>N/mm^2(MPa)                               | ×<br>× | •     |
| ategory<br>brary Reference<br>Isotropic Orthotropic A<br>Mass Density<br>Reference Temperature<br>Young's Modulus<br>Poisson's Rabio                                                                 | nisotropic   Fluid |   | kg/mm^3<br>C<br>N/mm^2(MPa)                               | V      | < III |
| ategory<br>brary Reference<br>Isotropit Orthotropic A<br>Mass Density<br>Reference Temperature<br>Young's Modulus<br>Poisson's Ratio<br>Shear Modulus                                                | nisotropic   Fluid |   | kg/mm^3<br>C<br>                                          | >      |       |
| ategory<br>brary Reference<br>Isotropic Orthotropic A<br>Mass Density<br>Reference Temperature<br>Young's Modulus<br>Poisson's Ratio<br>Shear Modulus<br>Yield Strength                              | nisotropic Fluid   |   | kg/mm^3<br>C<br>N/mm^2(MPa)<br>N/mm^2(MPa)                | >      | •     |
| ategory<br>brary Reference<br>Isotropic Orthotropic A<br>Mass Density<br>Reference Temperature<br>Young's Modulus<br>Poisson's Ratio<br>Shear Modulus<br>Vield Strength<br>Ultimate Tensile Strength | nisotropic   Fluid |   | kg/mm^3<br>C<br>N/mm^2(MPa)<br>N/mm^2(MPa)<br>N/mm^2(MPa) | >      |       |
| ategory<br>brary Reference<br>Isotropic Orthotropic A<br>Mass Density<br>Reference Temperature<br>Young's Modulus<br>Poisson's Ratio<br>Shear Modulus<br>Vield Strength<br>Ultimate Tensile Strength | nisotropic Fluid   |   | kg/mm^3<br>C<br>N/mm^2(MPa)<br>N/mm^2(MPa)<br>N/mm^2(MPa) |        |       |

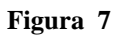

Se despliega la ventana Search Criteria, da clic en el botón Count Matches y OK.

| 🎐 Search Criteria 🛛 🛛 🔀 |             |  |  |  |
|-------------------------|-------------|--|--|--|
| Materials               |             |  |  |  |
| Library Reference       |             |  |  |  |
| Name                    |             |  |  |  |
| Category                | Metals 🔽    |  |  |  |
| Туре                    | Isotropic 🔽 |  |  |  |
| Result Info             | Clear       |  |  |  |
| Count Matches -         |             |  |  |  |
| OK Back                 | Cancel      |  |  |  |

Figura 8

Como resultado se despliega la tabla de la figura 9, en el caso de que la pieza sea de ACERO, selecciona la opción 13 da clic en **OK.** 

| 🎐 Search Result |                |          | × |
|-----------------|----------------|----------|---|
|                 | Materials      |          |   |
| Lib Ref.        | Name           | Category |   |
| 2               | Aluminum_2014  | METAL    | ~ |
| 3               | Aluminum_6061  | METAL    |   |
| 4               | Brass          | METAL    |   |
| 5               | Bronze         | METAL    |   |
| 8               | Iron_Malleable | METAL    |   |
| 9               | Iron_Nodular   | METAL    |   |
| 10              | Iron_40        | METAL    |   |
| 11              | Iron_60        | METAL    |   |
| 13              | Steel          | METAL    |   |
| 14              | Steel-Rolled   | METAL    |   |
| 16              | S/Steel_PH15-5 | METAL    |   |
| 17              | AISI_410_SS    | METAL    |   |
| 18              | AISI_310_SS    | METAL    |   |
| 20              | Titanium_Alloy | METAL    |   |
| 21              | Tungsten       | METAL    |   |
| 22              | Waspaloy       | METAL    |   |
| 37              | Aluminum_5086  | METAL    |   |
| 38              | Conner C10100  | METAI    |   |

Figura 9

El sistema regresa a la ventana **Materials**, selecciona primero el material de la tabla como se muestra en la figura 10,

| < 🔪 Materials 🗙 >          |               |       |      |            |
|----------------------------|---------------|-------|------|------------|
| Category                   |               | *     |      |            |
| Material 🔺                 | Category      |       |      |            |
| STEEL                      | METAL         |       |      |            |
|                            |               |       |      |            |
| Materials Inherited        | Part          |       |      |            |
|                            |               |       |      |            |
| Name                       | <u> </u>      | STEEL |      |            |
| Category                   |               | METAL |      |            |
| Library Reference          |               | 13    |      |            |
| Isotropic Orthotropic Anis | otropic Fluid | -     |      |            |
| Basic Structural           |               |       |      | ▲ <u>▲</u> |
| Mass Density               | 7.829e-0      | kg/mm | ^3 🔽 |            |
| Filter                     |               |       |      | Any 🔽      |
|                            | × 🖻 🌳         | 1     | ]    |            |
|                            | ОК            | Apply | Back | Cancel     |

Figura 10

a continuación selecciona la pieza a analizar.

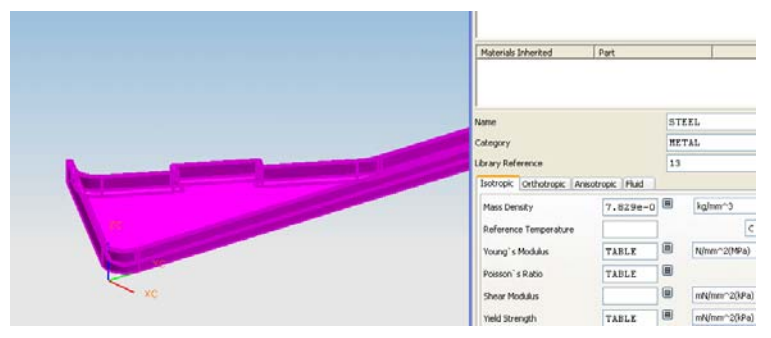

Figura 11

[**OK**]

3D

4. A continuación se generará la malla utilizando tetraedros, seleccionar el icono

Tetrahe..., aparece la ventana de la figura 12.

|                                  | FACULTAD DE INGENIERIA<br>LIMAC<br>UNIGRAPHICS NX5 |
|----------------------------------|----------------------------------------------------|
| 🎐 3D Mesh 🛛 🔀                    |                                                    |
| Туре                             |                                                    |
| Equivalent Elements              |                                                    |
| Overall Element Size 25,4000     |                                                    |
| ✓ Transition Edge Seeding        |                                                    |
| Preview                          |                                                    |
| Midnodes Mixed 🗸                 |                                                    |
| Maximum Jacobian 10.0000         | TANKAN MANAGAMAN IN                                |
| Mesh Options                     |                                                    |
| Surface Mesh Size Variation 50   |                                                    |
| Minimum Maximum                  |                                                    |
| Volume Mesh Size Variation<br>50 |                                                    |

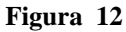

Selecciona el modelo y selecciona el siguiente icono y da clic en el botón OK.

El sistema malla (Figura 13) al modelo de la considerando el tamaño del elemento seleccionado anteriormente.

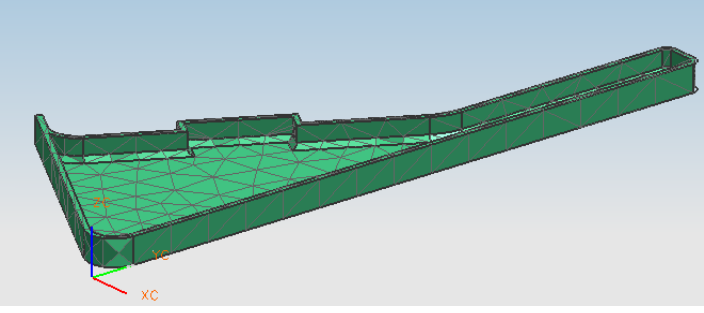

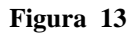

5. El siguiente paso es colocar las condiciones de carga a las que estará sometida la pieza. De la opción Window seleccionar la siguiente el archivo Practica 1 nx4\_sim1.sim, figura 14.

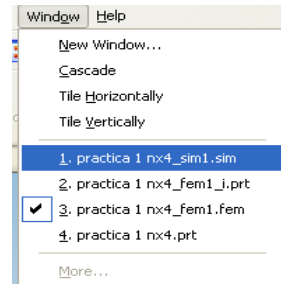

Figura 14

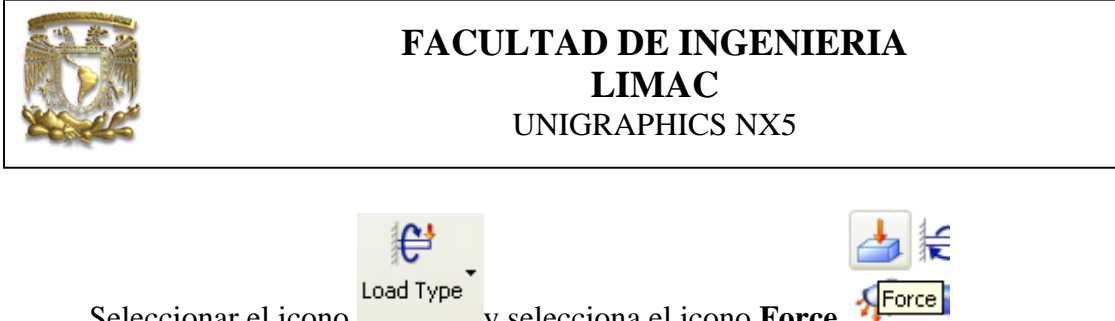

Seleccionar el icono

y selecciona el icono Force

Seleccionar la cara donde se aplicará una fuerza distribuida (Figura 15) y teclea el valor en la opción Force=1500.

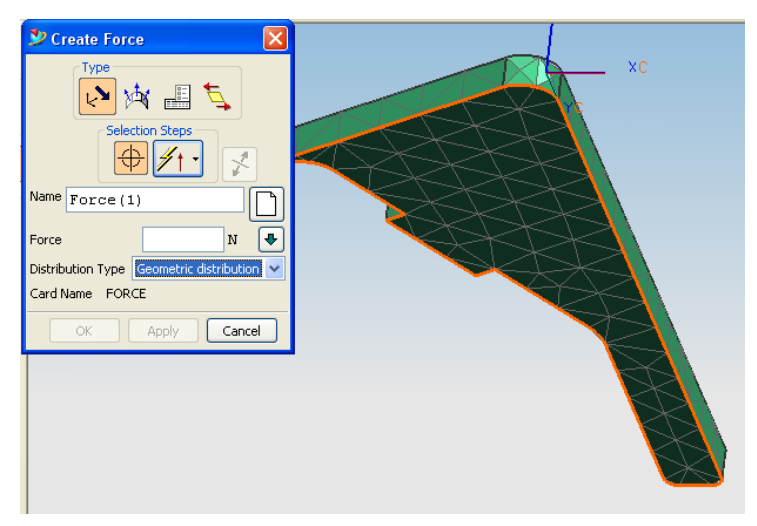

Figura 15

# [**OK**]

En la figura 16 se muestra la fuerza distribuida aplicada.

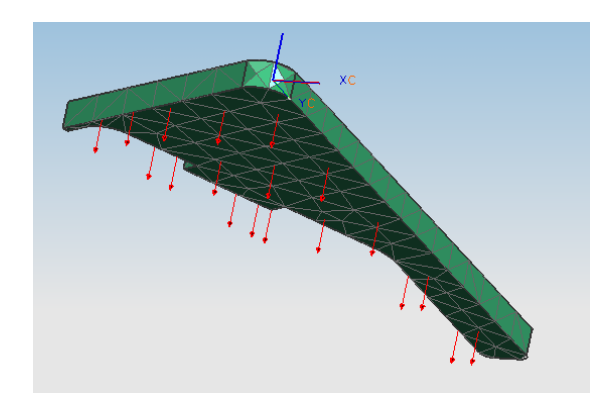

Figura 16

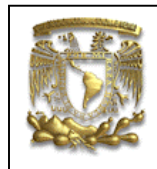

6. Ahora es necesario colar las restricciones de movimiento y de rotación en la pieza,

para realizarlo se selecciona el siguiente icono

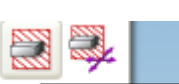

Constraint Type

Y selecciona la opción **Fixed Constrain Fixed Constraint**, y coloca las restricciones en todas las caras del contorno exterior que se muestran en la figura 17,

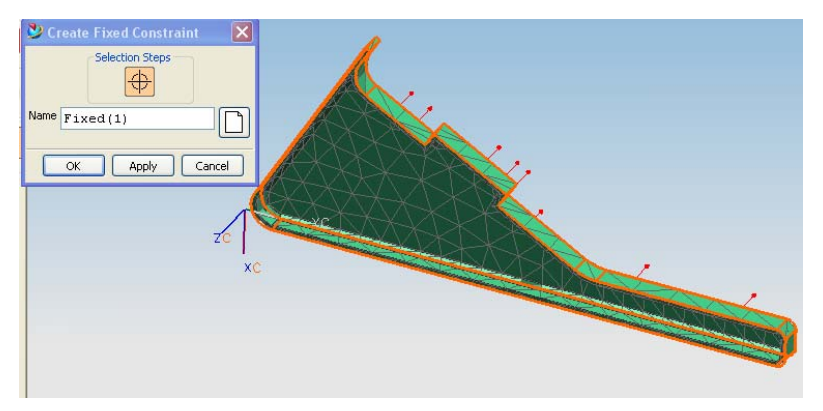

Figura 17

da clic en OK.

Finalmente el modelo con las consideraciones de fuerza y restricción se muestra en la figura 18.

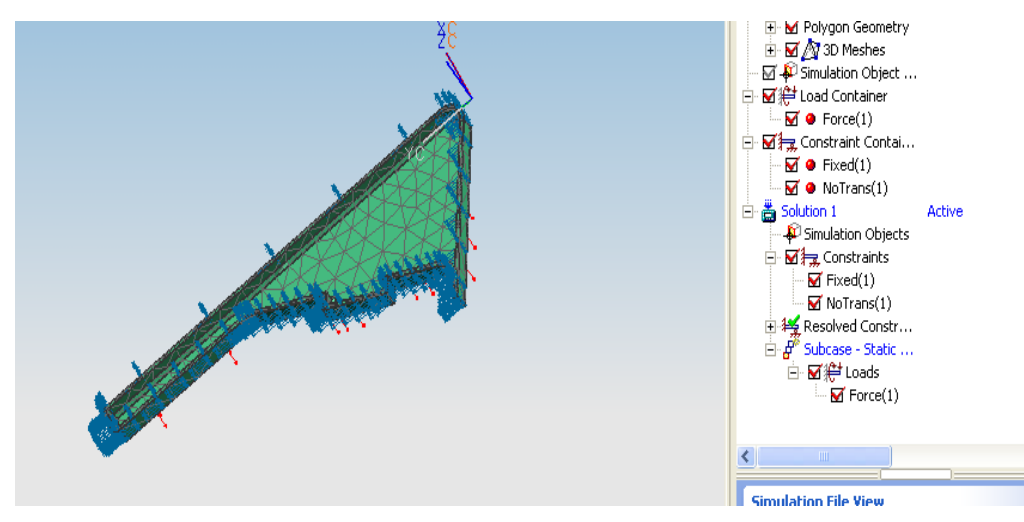

Figura 18

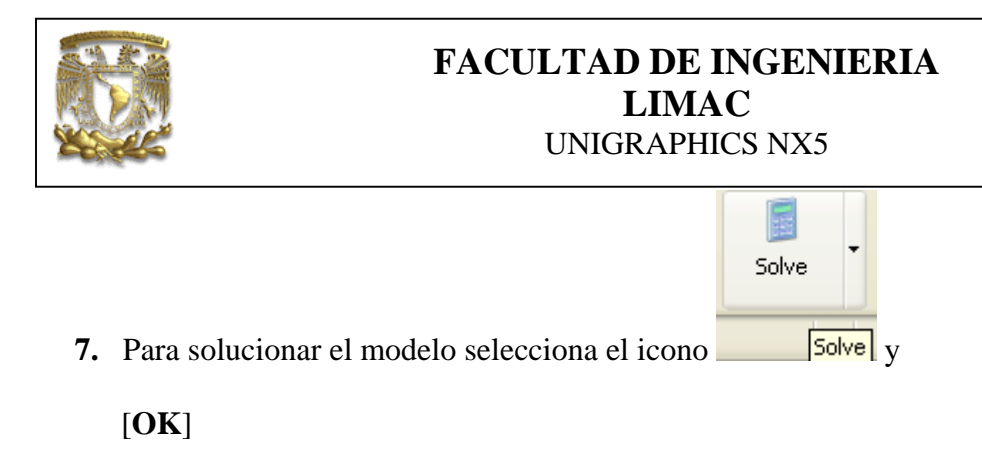

8. Dar doble clic a Results

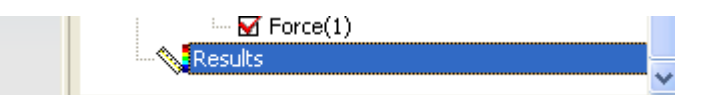

Y se muestran los resultados con una escala de colores que muestran la distribución de los esfuerzos y/o deformaciones.

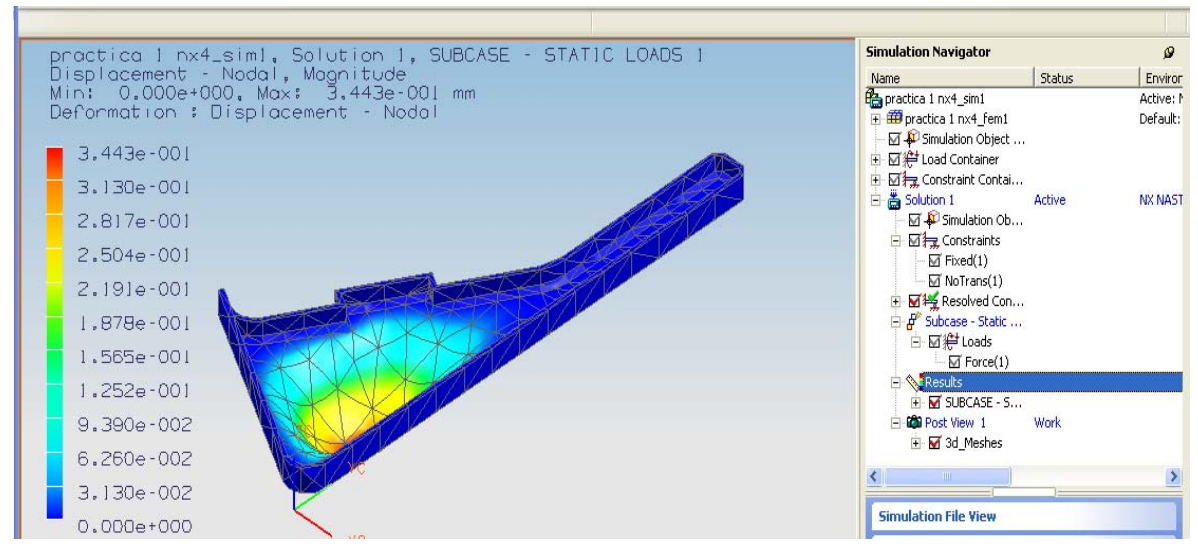

Figura 19

**9.** Finalmente se realizará la animación del comportamiento de la pieza analizada. Como se muestra en la figura 20 selecciona la imagen de los esfuerzos o deformaciones, que quieres animar y da clic en el segundo botón del ratón.

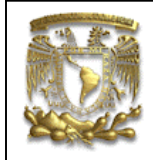

De la ventana que se despliega selecciona Animate

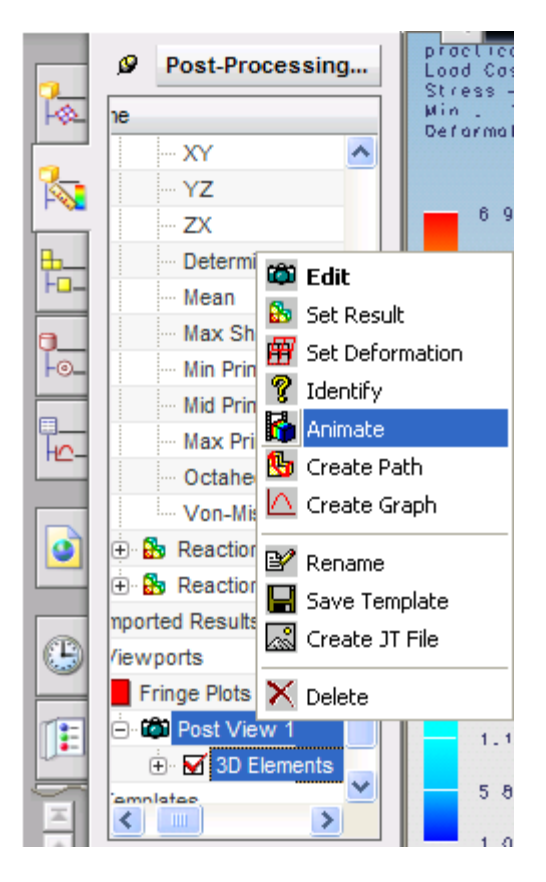

A continuación en al ventana Animation da clic en el botón Play.

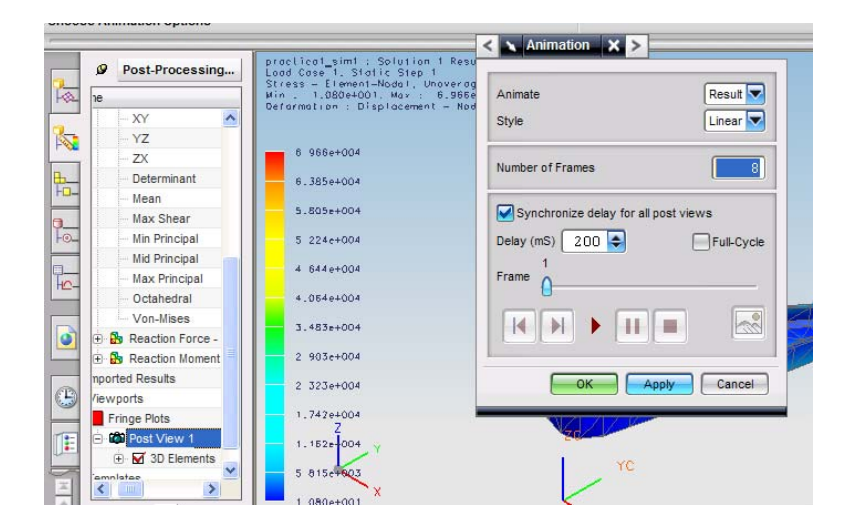

10. FIN de la práctica.

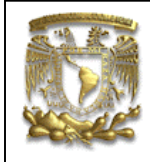